## Alcatel IK41 USB Modem – Inštalácia a základné nastavenia

Po zapojení do PC sa USB modem automaticky identifikuje operačnému systému ako Mobile broadband zariadenie. Po úspešnej identifikácii sa ďalej správa ako externá sieťová karta, ktorú nájdete v centre sietí a zdieľania. (Windows – Ovládací panel – Centrum sietí a zdieľania – Verejná sieť – Ethernet)

Po vytvorení sieťového pripojenia váš internetový prehliadač otvorí ovládaciu stránku – web rozhranie USB modemu Alcatel IK41: http://ik40.home alebo 192.168.1.1

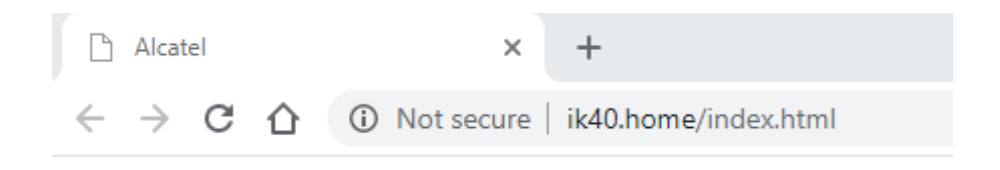

### Domovské stránka web rozhrania USB modemu:

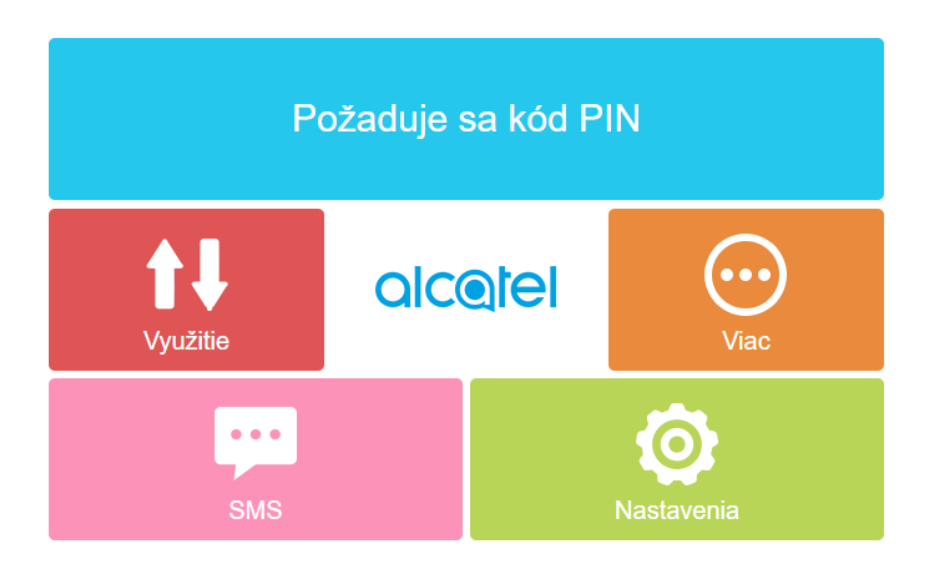

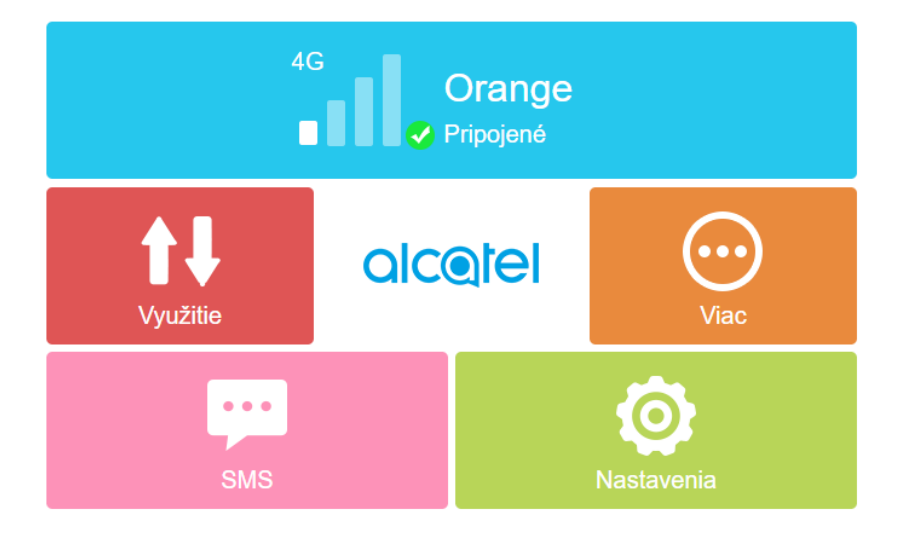

# Alcatel IK41 USB Modem – Inštalácia a základné nastavenia

Nastavenia:

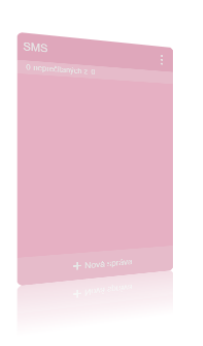

| Nastavenia |  |
|------------|--|
|            |  |
|            |  |
|            |  |
|            |  |
|            |  |
|            |  |
|            |  |
|            |  |
|            |  |

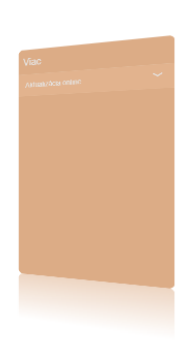

| Nastavenia                                        |                     |  |
|---------------------------------------------------|---------------------|--|
| Správa profilov                                   |                     |  |
| Správa profilov:                                  | internet (D)        |  |
| *Názov profilu:                                   | internet            |  |
| *Vytočiť číslo:                                   | *99#                |  |
| Názov prístupového t                              | oodu: internet      |  |
| Používateľské meno:                               |                     |  |
|                                                   |                     |  |
| Protokol:                                         | None 🔻              |  |
| Upozornenie: Môžete vytvoriť najviac 15 profilov. |                     |  |
| Nový Uprav                                        | iť Uložiť Odstrániť |  |
| Nastaviť ako predvolené                           |                     |  |

#### Nastavenia

| Operácia kódu F               |        | Deaktivovať                                          | ' |
|-------------------------------|--------|------------------------------------------------------|---|
| Kód PIN:                      |        |                                                      |   |
| Počet zostávajú<br>pokusov:   |        |                                                      |   |
|                               | Použiť | Zrušiť                                               |   |
| Automatické overenie kódu PIN |        |                                                      |   |
| Aktuálny stav:                |        | Automatické overenie<br>kódu PIN je<br>deaktivované. |   |
|                               |        |                                                      |   |
|                               |        | Deaktivovať                                          |   |
| Kód PIN:                      |        |                                                      |   |
| Počet zostávajú<br>pokusov:   |        |                                                      |   |
|                               | Použiť | Zrušiť                                               |   |

#### Nastaveni

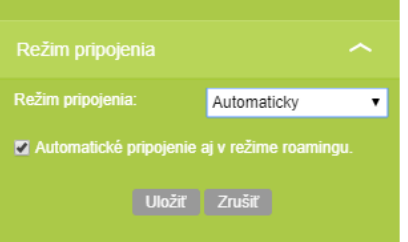

#### Nastavenia

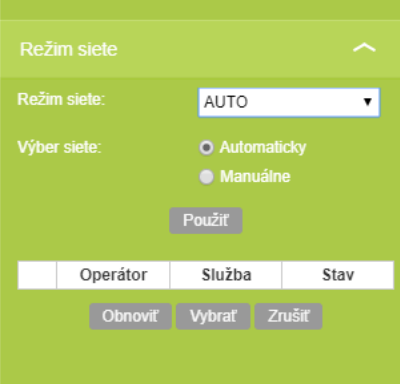